# **Salesroom in Creatio**

Important! The Salesroom connector for Creatio works exclusively: Platform version: 8.2.0 and up Configuration: Creatio Sales Interface: Freedom UI Platform: .NET Framework Deployment: Cloud

### Installing package and customizing

1. Install packages from Marketplace: open the Application Hub and click the New application

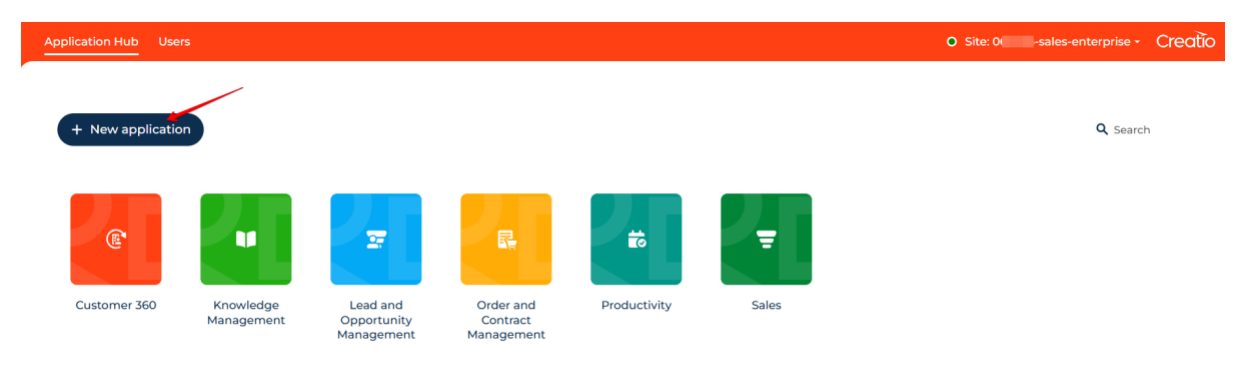

#### 2. Select "Install from file"

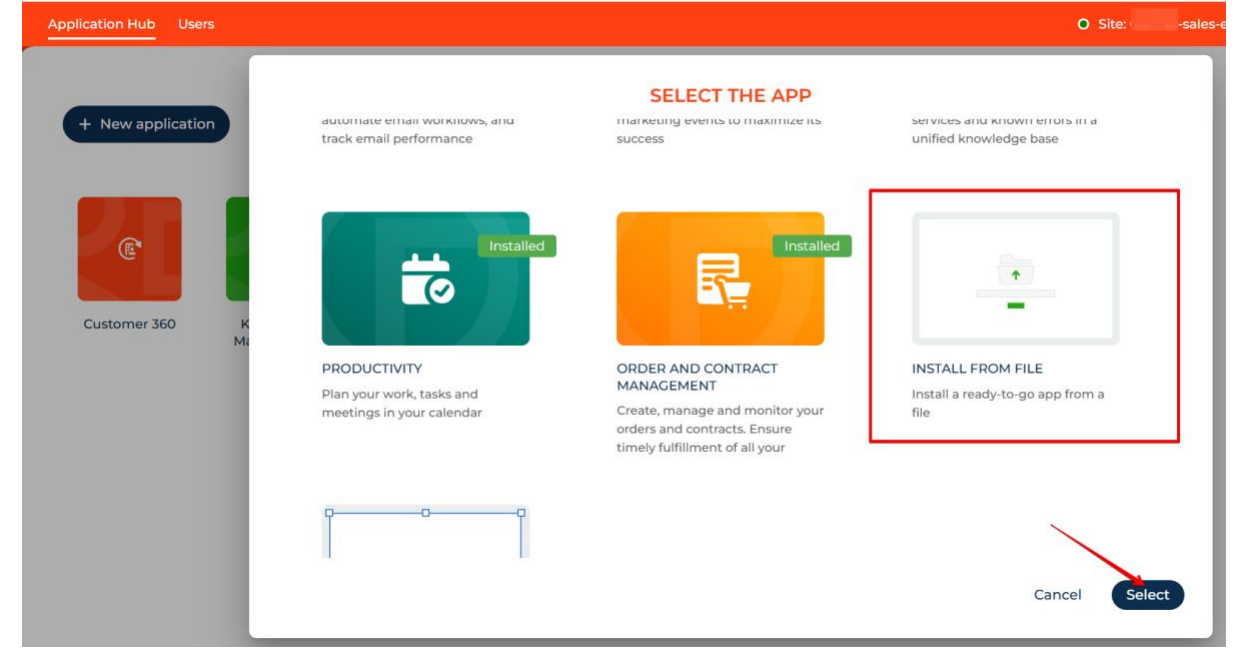

- 3. Select the provided zip archive of the package
- 4. Go to the Lookup section. Open the "Webhook entities" lookup

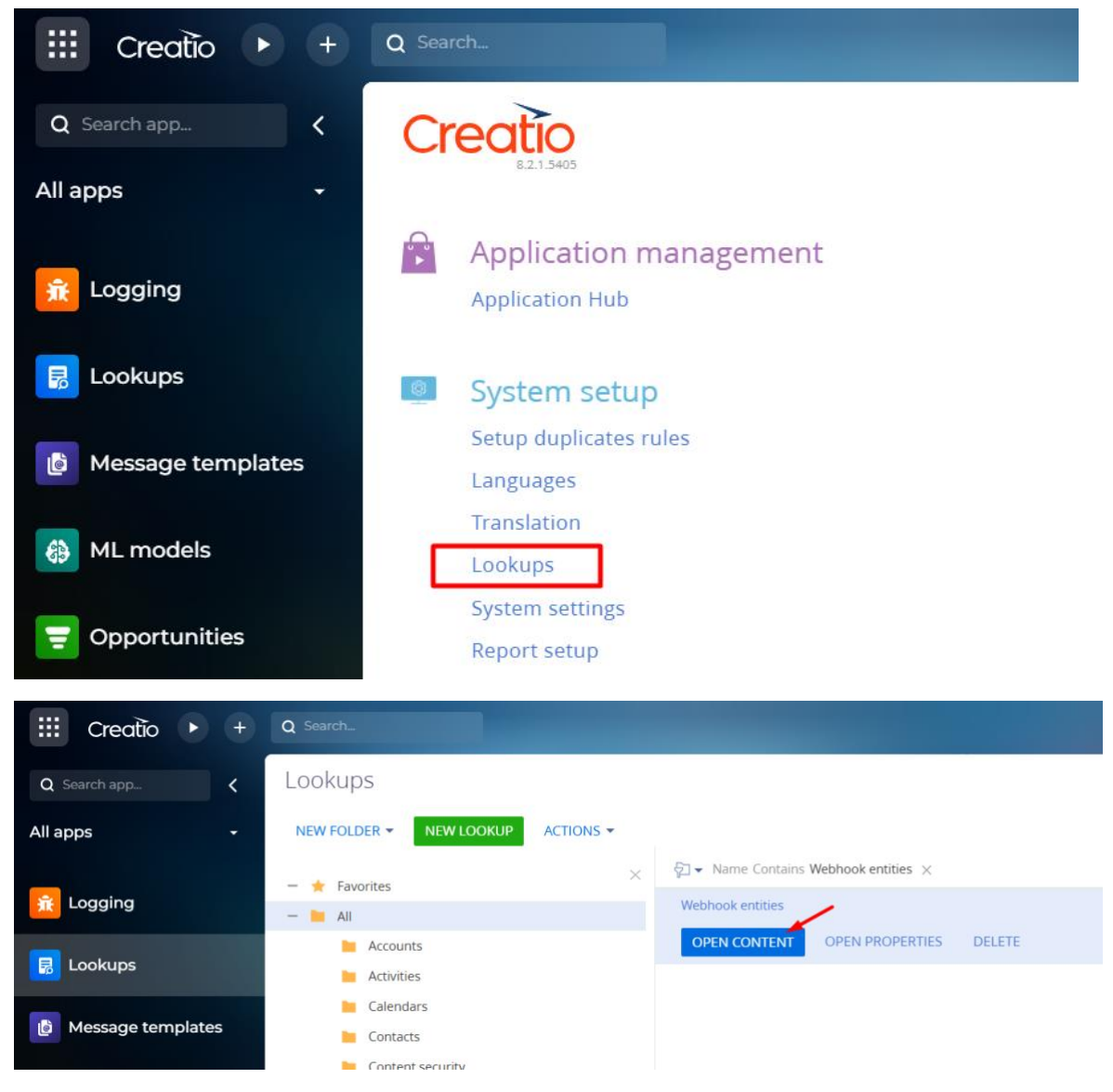

5. Add a record with Object name "Opportunity" to lookup "Webhook entities"

| III Creatio 🕨 +   | Q Search.                               |             | ۶ | :: |   | ? | ٠    | 0   |
|-------------------|-----------------------------------------|-------------|---|----|---|---|------|-----|
| Q Search app <    | Lookups                                 |             |   |    |   |   |      | 1   |
| All apps 🗸        | NEW CLOSE ACTIONS -<br>Webhook entities |             |   |    |   |   | VIEW | +   |
|                   | ©_ Filters/folders →<br>Object.name     | Description |   |    |   |   |      |     |
| 😡 Lookups         | Opportunity                             |             |   |    |   |   |      |     |
| Message templates | Contact                                 |             |   |    | ~ |   |      | m C |
| A MI models       | Lead                                    |             |   |    |   |   |      | _   |
|                   | Order                                   |             |   |    |   |   |      |     |

Note: after adding this record, Creatio cache may still block requests for Opportunity creation for up to an hour

- 6. Go to the Opportunities section
- 7. in the "Import: menu, select "Web forms and pages"

| iii Creatio 🕨 🕂     | Q Search-                                   |               |                       | § # 4               | 0000            |
|---------------------|---------------------------------------------|---------------|-----------------------|---------------------|-----------------|
| Q Search app <      | Opportunities                               |               |                       | + New               | ± Import        |
| All apps 🚽          | Folders Select period L Owner               |               |                       | D. Excel            | 2               |
|                     | Name                                        | Stage         | Sales channel Contact | Account 🔀 Web form  | s and pages + 1 |
| 100 Logging         | 1 003 / Axiom / Package                     | Contracting   | Direct sale           | Axiom               | 12,200.00       |
| Tookups             | 2 079 / Christine Nelson / Package          | Presentation  | Direct sale           | Build Technologies  | 670.00          |
| Lookups             | 3 407 / Feature IT / Sale of Goods          | Qualification |                       | Feature IT          | 87,000.00       |
| 👩 Message templates | 4 495 / Fast Works / Sale of Goods          | Closed won    |                       | Fast Works          | 139,900.00      |
| A MI models         | 5 615 / Partner Consulting / Package        | Presentation  |                       | Partner Consulting  | 1,500.00        |
| ML models           | 6 019 / Sunrise Investments / Sale of Goods | Presentation  |                       | Sunrise Investments | 13,533.60       |
| 😴 Opportunities     | 7 030 / Insight consulting / Sale of Goods  | Qualification | Partner sale          | Insight Consulting  | 9,059.70        |
|                     | 8 633 / Future Vision / Package             | Proposal      |                       | Future Vision       | 6,750.00        |
| homepage            | 9 485 / Feature IT / Sale of Goods          | Proposal      |                       | Feature IT          | 167,900.00      |

## 8. Select "Other landing pages" followed by "Click to get your Webhook URL"

| III Creatio 🕨 +             |                                                                                                    |                                             | 8 8 | l d | <b>1</b> ( | • 🔴  |
|-----------------------------|----------------------------------------------------------------------------------------------------|---------------------------------------------|-----|-----|------------|------|
| Q Search app K              | ← Web forms and pages                                                                                                |                                             |     |     |            | ۰. ه |
| All apps 🚽                  |                                                                                                    |                                             |     |     |            |      |
| 🚯 ML models                 | • LandingLoom Other landing page                                                                                     | jes                                         |     |     |            |      |
| 7 Opportunities             | WerdPress.com  Other landing pages Import landing page data to Creation Into the wide before to create the week form | )<br>to Crossfer                            |     |     |            |      |
| Order and Contract homepage | Use the guide below to connect your web form                                                                         | age with a web form on your website.        |     |     |            |      |
| Orders                      | 2 Map the web form fields to the Creatio of                                                                          | oject fields. Learn more,                   |     |     |            |      |
| Playbooks                   | 3 Get the Webhook URL and use it to send                                                                             | submitted form data to Creatio. Learn more, |     |     |            |      |
| Process library             | Click to get your Webhook URL                                                                                        |                                             |     |     |            |      |

### 9. Save the URL which has been generated

| iii Creatio 🕨 +             | Q Search.                             |                                                                                                    | ર્જ | <br>4 | ? | ٠ | 0   |
|-----------------------------|---------------------------------------|----------------------------------------------------------------------------------------------------|-----|-------|---|---|-----|
| Q Search app                | ← Web forms and pages                 |                                                                                                    |     |       |   |   | 0.2 |
| All apps 🚽                  |                                       |                                                                                                    |     |       |   |   | -   |
| ML models                   | ◆ Landingi.com                        | Other landing pages                                                                                                    |     |       |   |   |     |
|                             | WordPress.com     Other landing pages | Import landing page data to Creatio                                                                                                    |     |       |   |   |     |
| Order and Contract homepage |                                       | Use the guide below to connect your web form to Creatio:<br>Create a new or use an existing landing page with a web form on your website. |     |       |   |   |     |
| Grders                      |                                       | 2 Map the web form fields to the Creatio object fields. Learn more,                                                                       |     |       |   |   |     |
| Playbooks                   |                                       | 3 Get the Webhook URL and use it to send submitted form data to Creatio. Learn more.                                                      |     |       |   |   |     |
| Process library             |                                       | Webhook URL<br>https://webhooks.creatio.com/webh :5L                                                                                      |     |       |   |   |     |

10. Go to your Saleroom app, <u>https://app.salesroom.com</u> webhook settings.

| ▦      | Details              | Creatio Sy<br>Manage Crea | ync Settings<br>tio Sync settings |                                 |                                         |                   |  |  |  |  |  |  |
|--------|----------------------|---------------------------|-----------------------------------|---------------------------------|-----------------------------------------|-------------------|--|--|--|--|--|--|
| Ŕ      | Members              |                           |                                   |                                 |                                         |                   |  |  |  |  |  |  |
| ۵<br>م | Al Assistant         | General                   | Custom Prompts                    | API Configuration               |                                         |                   |  |  |  |  |  |  |
| þ      | Keywords             | 0                         |                                   |                                 |                                         |                   |  |  |  |  |  |  |
| G      | Views                |                           | Creatio Syr                       | nc                              |                                         |                   |  |  |  |  |  |  |
|        | Weekly Reports       |                           |                                   |                                 |                                         |                   |  |  |  |  |  |  |
| Ē      | ] Meetings           |                           | API keys<br>This is a list of key | s associated with your or       | ganization. Remove any keys that you do |                   |  |  |  |  |  |  |
| Q      | Tags                 |                           | not recognize. Fin                | d out more about <u>Salesro</u> | om API keys.                            | Create an API Key |  |  |  |  |  |  |
| e      | ) Plans              |                           | You have no API keys.             |                                 |                                         |                   |  |  |  |  |  |  |
| 4      | Live Coaching        |                           |                                   |                                 |                                         |                   |  |  |  |  |  |  |
| ¢      | 3 Settings           |                           | Webhooks                          | bbooks to be potified of a      | unte hannoning uithin Salassoom Find    |                   |  |  |  |  |  |  |
| • u    | SGACY                |                           | out more about S                  | alesroom Webhooks.              | wents nappening within Salesloom, Fina  | Create a Webhook  |  |  |  |  |  |  |
| ► SI   | ALESROOM DESIGN      |                           | You have no We                    | bhooks.                         |                                         |                   |  |  |  |  |  |  |
| ► S/   | ALESROOM ENGINEERING |                           |                                   |                                 |                                         |                   |  |  |  |  |  |  |

11. Add a webhook, set the url to the one saved in the step 9

| 😴 Salesroom              | Creatio Sync Settings     Manage Creatio Sync settings |                                                        |  |
|--------------------------|--------------------------------------------------------|--------------------------------------------------------|--|
| New Meeting 💫 🗸          | General Custom Prompts API Configuratio                | Create a Webhook                                       |  |
| 🤷 🗘 Notifications        |                                                        | Name *                                                 |  |
| Q. Search                | Cr                                                     | Creatio                                                |  |
| Upcoming                 |                                                        | Endesing (IDI *                                        |  |
| () Recent                |                                                        | https://webhooks.creatio.com/webhooks/b7! 3a           |  |
| 🏠 Favorites              | This is a list of keys associated with y               | The URL to be notified when the selected events occur. |  |
| 🖽 Waiting Room           |                                                        | Description                                            |  |
| 🖹 Your Plans             |                                                        |                                                        |  |
| + ORGANIZATION           |                                                        |                                                        |  |
| * CREATIO SYNC (DEFAULT) |                                                        |                                                        |  |
| 🗄 Details                | Curimone doout Salestoom webhoo                        | Events                                                 |  |

12. Check required events, click Create

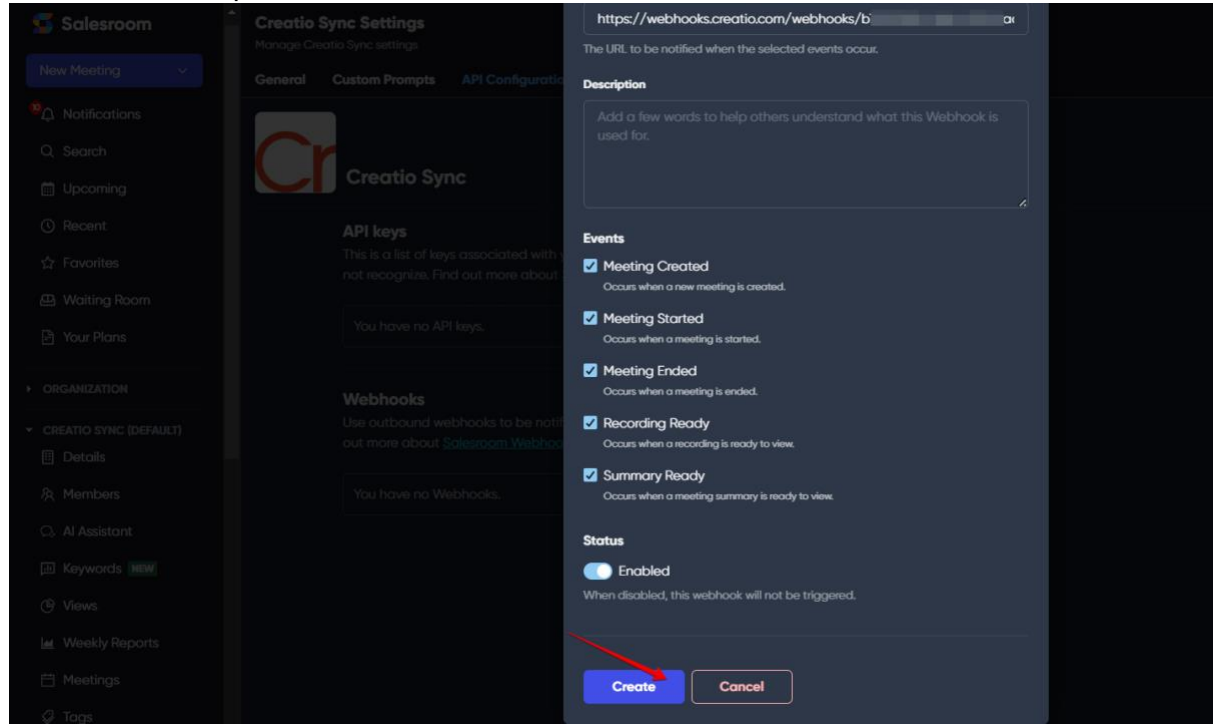

Once this is done, webhook events that Salesrooms triggers will be sent to Creatio and create or update Opportunity.

# View meeting results in Creatio

1. Go to the Opportunities section

| iii Creatio 🕨 🕂 | Q Search                               |               |              |                           |                   | હ           | ::       | <b>.</b> | ?       | ٥   | 0        |
|-----------------|----------------------------------------|---------------|--------------|---------------------------|-------------------|-------------|----------|----------|---------|-----|----------|
| Q Search app <  | Opportunities                          |               |              |                           |                   | 1           | + New    | ± ir     | mport - | 8 8 | o .*<br> |
| All apps 🔹      | 🛢 Folders 📑 Select period 💄 🔒 Anna Dob | riak ×        |              |                           |                   |             | Q Search | 1        |         |     | а        |
| 🚯 ML models     | Name                                   | Stage         | Expected clo | Created by 🛩              | Created on        | Description |          |          |         | +   | ÷        |
| -               | 1 Meeting (r3793)                      | Qualification |              | salesroom@librasoft.group | 1/30/2025 1:12 PM |             |          |          |         |     |          |
| Opportunities   | Cet to know Salesroom                  | Qualification |              | salesroom@librasoft.group | 1/30/2025 1:12 PM |             |          |          |         |     |          |

The submitted data is displayed: meeting title (to Opportunity title), meeting summary (to Opportunity details), meeting creation date (to Opportunity creation date), and meeting organizer (to Opportunity created by, contact is searched by the email; if no match is found, a new contact is made)

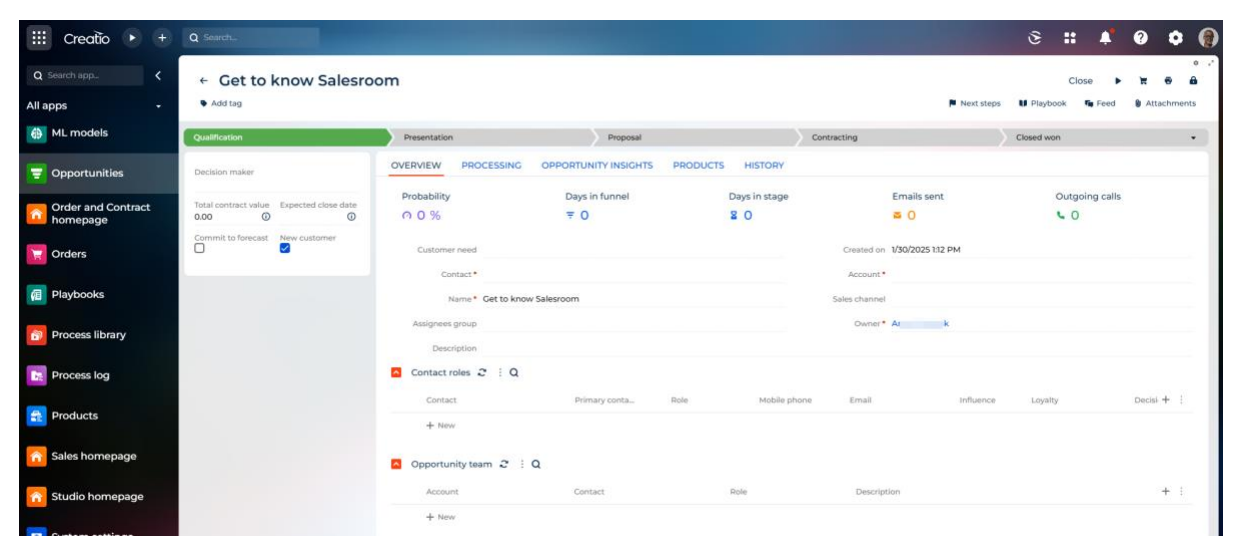

2. Click the Name to open Opportunity page